# Installation et configuration du serveur DHCP

Sur le tableau de bord du serveur nous allons cliquer sur ajouter des rôles et des fonctionnalités

| Gestionna                                                         | ire de serveur • Tableau de bord                                                                         |        |
|-------------------------------------------------------------------|----------------------------------------------------------------------------------------------------|--------|
| Tableau de bord                                                   | BIENVENUE DANS GESTIONNAIRE DE SERVEUR                                                                   |        |
| Serveur local<br>Tous les serveurs<br>Services de fichiers et d Þ | DÉMARRAGE                                                                                                | al     |
|                                                                   | 2 Ajouter des rôles et des fonct                                                                         | tionna |
|                                                                   | 3     Ajouter d'autres serveurs à grander       NOUVEAUTÉS     4       4     Créer un groupe de serveurs | érer   |
|                                                                   | EN SAVOIR PLUS                                                                                           |        |

Sur l'assistant « Ajout de rôles et de fonctionnalités », nous allons sélectionner le rôle Serveur DHCP puis cliquer sur le bouton Suivant.

|                                                                                                    | Assistant Apout de villes et de Tonctionnalités                                                                                                    | _ D X                                                                                                    |
|----------------------------------------------------------------------------------------------------|----------------------------------------------------------------------------------------------------|----------------------------------------------------------------------------------------------------|
| Sélectionner des<br>Avant de commencer<br>Type d'installation<br>Sélection du serveur<br>Rôles de serveurs<br>Fonctionnalités | rôles de serveurs<br>Sélectionnez un ou plusieurs rôles à installer sur le serveur sélect<br>Rôles                                                                                                    | SERVEUR DE DESTINATION<br>WIN-TEINNRUBL647.glb.fr<br>ionné.<br>Description<br>Le serveur DHCP (Dynamic Host<br>Configuration Protocol) permet la<br>configuration, la gestion et<br>l'attribution centralisées d'adresses |
| Serveur DHCP<br>Confirmation<br>Résultats                                                                                     | Serveur de applications  Serveur de télécopie  Serveur DNS (Installé)  Serveur Web (IIS)  Services AD DS (Installé)  Services AD DS (Installé)  Services AD FS (Active Directory Federation Service Services AD RMS (Active Directory Lightweight Dire | IP temporaires et d'informations<br>connexes pour les ordinateurs<br>clients.                                                                                                    |
|                                                                                                    | Services d'activation en volume     Services d'activation en volume     Conices d'intersection et de sumérication de deux V     C III     C Précédent     Suivant                                                                                      | > Installer Annuler                                                                                                    |

Pour confirmer l'installation de rôle DHCP nous allons cliquer sur le bouton Suivant.

| onfirmer les sél                                                                                                    | ections d'installation                                                                                                    | WIN-T3NNR/3L647.gb/                                                                                                    |
|----------------------------------------------------------------------------------------------------|----------------------------------------------------------------------------------------------------|----------------------------------------------------------------------------------------------------|
| Avant de commencer<br>Type d'installation<br>Sélection du serveur<br>Rôles de serveurs<br>Fonctionnalités<br>Serveur DHCP<br>Confirmation<br>Résultats | Pour installer les rôles, services de rôle ou fonctionnalités su<br>Installer.  Redémarrer automatiquement le serveur de destination<br>Il se peut que des fonctionnalités facultatives (comme des o<br>cette page, car elles ont été sélectionnées automatiquement<br>fonctionnalités facultatives, cliquez sur Précédent pour désa<br>Outils d'administration de serveur distant<br>Outils d'administration de rôles<br>Outils du serveur DHCP<br>Serveur DHCP | uivants sur le serveur sélectionné, cliquez si<br>n, si nécessaire<br>sutils d'administration) soient affichées sur<br>t. Si vous ne voulez pas installer ces<br>ictiver leurs cases à cocher. |
|                                                                                                    | Exporter les paramètres de configuration<br>Spécifier un autre chemin d'accès source                                                                                                    | Ţ                                                                                                    |

Pour terminer la configuration du serveur DHCP, nous allons cliquer sur le petit drapeau puis sur terminer la configuration, la configuration post-installation va permettre d'autoriser le serveur DHCP dans l'Active Directory. Lorsque le serveur DHCP n'est pas autoriser dans l'AD, il ne peut attribuer les paramètres IP.

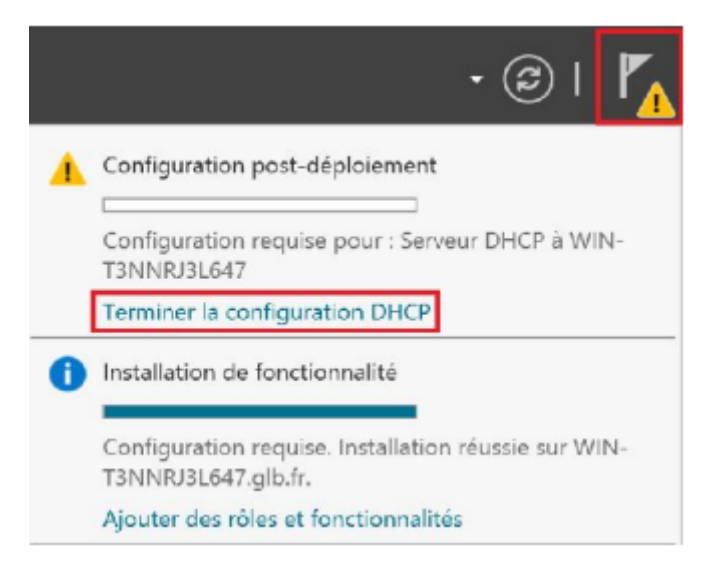

Dans cet assistant nous allons cliquer sur le bouton Suivant, renseigner l'identifiant qui peut autoriser le serveur DHCP dans l'AD puis cliquer sur le bouton Valider.

|                        | Assistant Configuration pest installation DHCP                                                      | _ D X                                             |                          |
|------------------------|----------------------------------------------------------------------------------------------------|---------------------------------------------------|--------------------------|
|                        | Les étapes suivantes seront effectuées pour configurer le serveur DHCP :                            | sur l'ordinateur cible :                          |                          |
| Autorisation<br>Résumé | Créez les groupes de sécurité suivants pour la délégation de l'administra<br>- Administrateurs DHCP | tion du serveur DHCP.                             |                          |
|                        | - Utilisateurs DHCP<br>Autorisez le serveur DHCP sur l'ordinateur cible (s'il appartient au domai   | ne).                                              |                          |
|                        |                                                                                                    |                                                   |                          |
|                        | < Précédent Suivant >                                                                               | Valider Annuler                                   |                          |
|                        | Austrant Configu                                                                                    | ration post-installation DHCP                     | -                        |
| Autorisat              | ON<br>Spécifiez les informations d'<br>AD DS.                                                       | identification à utiliser pour autori             | ser ce serveur DHCP dans |
| Résumé                 | O Utiliser les informations<br>Nom d'utilisateur : GLB                                              | d'identification de l'utilisateur suiv<br>Iglodie | ant                      |
|                        | Itiliser d'autres informat                                                                          | tions d'identification                            |                          |
|                        | Nom d'utilisateur : GLB                                                                             | Administrateur                                    | Spécifier                |
|                        | O Ignorer l'autorisation AD                                                                         |                                                   |                          |
|                        |                                                                                                    |                                                   |                          |
|                        |                                                                                                    |                                                   | Ŷ                        |
|                        |                                                                                                    | < Précédent Sulvant >                             | Valider                  |

### Création d'une Etendue :

Une fois installé, Il nous faut configurer le serveur DHCP en créant une étendue. Une étendue est une plage d'adresses IP qui peuvent être allouées aux clients DHCP sur le réseau.

Les propriétés d'une étendue sont les suivantes :

- Nom de l'étendue
- Identificateur de réseau

- Masque de sous réseau
- Plage d'adresses IP
- Durée du bail
- Le routeur

Pour créer une nouvelle étendue ; dans notre console DHCP nous allons faire un clic droit dans la partie IPV4 puis cliquer sur nouvelle étendue

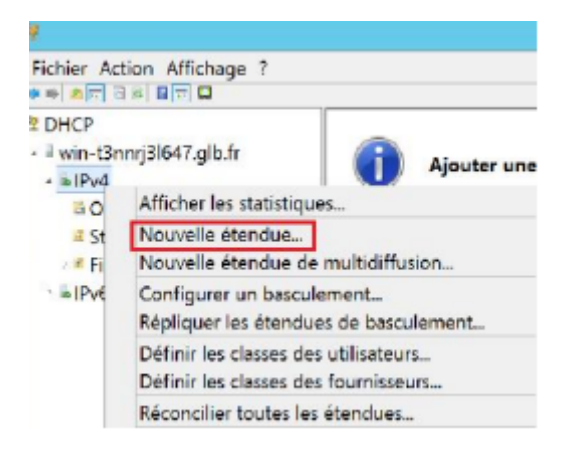

Dans l'assistant nouvelle étendue, nous allons cliquer sur le bouton Suivant puis renseigner le nom de l'étendue et une description de l'étendue. Le nom de l'étendue doit être explicite.

|                                                            | Ansistant Noveelle directue                                                                                                    |
|------------------------------------------------------------|----------------------------------------------------------------------------------------------------|
| Nom de l'étendue<br>Vous devez fournir<br>une description. | un nom pour identifier l'étendue. Vous avez aussi la possibilité de fournir                                                                   |
| Tapez un nom<br>d'identifier rapi                          | et une description pour cette étendue. Ces informations vous permettront<br>dement la manière dont cette étendue est utilisée dans le réseau. |
| Nom :                                                      | Et-IPV4                                                                                                    |
| Description :                                              | Etendu-Production                                                                                                    |
|                                                            |                                                                                                    |
|                                                            |                                                                                                    |
|                                                            |                                                                                                    |
|                                                            |                                                                                                    |
|                                                            |                                                                                                    |
|                                                            | Ъ.                                                                                                    |
|                                                            |                                                                                                    |
|                                                            | < Precedent Suivant > Annuler                                                                                                    |

Nous allons cliquer sur le bouton Suivant, renseigner la plage d'adresses qui sera allouée aux ordinateurs clients du serveur DHCP, renseigner le masque de sous réseau puis cliquer sur le bouton Suivant.

| Assistant, Nouvelle étendue                                                                                  |                      |
|----------------------------------------------------------------------------------------------------|----------------------|
| Plage d'adresses IP<br>Vous définissez la plage d'adresses en identifiant un jeu d'adresses IP consécutives. |                      |
| Paramètres de configuration pour serveur DHCP                                                                | Début : 192.168.10.2 |
| Entrez la plage d'adresses que l'étendue peut distribuer.                                                    | Fin : 192.168.10.250 |
| début :<br>Adresse IP de fin :                                                                               | Masque : /25         |
| Paramètres de configuration qui se propagent au client DHCP.                                                 |                      |
| Longueur : 25 🔺                                                                                              |                      |
| Masque de 255, 255 55, 12<br>sous-réseau :                                                                   |                      |
|                                                                                                    |                      |
| < Précédent Suivant > Annular                                                                                |                      |
|                                                                                                    |                      |

Configurer la durée du bail puis cliquer sur le bouton Suivant. La durée du bail correspond à la durée pendant laquelle un client peut utiliser une adresse IP de l'étendue.

|                                                        | Assistant Nouvelle durindue                                                                                                    |
|--------------------------------------------------------|----------------------------------------------------------------------------------------------------|
| Durée du bail<br>La durée du ba<br>étendue.            | ail spécifie la durée pendant laquelle un client peut utiliser une adresse IP de cette 🔯                                                                                                    |
| La durée o<br>l'ordinateu<br>constitués<br>distance, o | lu bail doit théoriquement ètre égale au temps moyen durant lequel<br>r est connecté au même réseau physique. Pour les réseaux mobiles<br>essentiellement par des ordinateurs portables ou des clients d'accès à<br>des durées de bail plus courtes peuvent être utiles. |
| De la mêm<br>d'ordinates<br>sont plus a                | e manière, pour les réseaux stables qui sont constitués principalement<br>urs de bureau ayant des emplacements fixes, des durées de bail plus longues<br>appropriées.                                                                                                    |
| Définissez                                             | la durée des baux d'étendue lorsqu'ils sont distribués par ce serveur.                                                                                                    |
| Limitée à :                                            |                                                                                                    |
| Jours :                                                | Heures : Minutes :                                                                                                    |
| 4 .                                                    |                                                                                                    |
|                                                        |                                                                                                    |
|                                                        |                                                                                                    |
|                                                        |                                                                                                    |
|                                                        | <b>₽</b>                                                                                                    |
|                                                        | < Précédent Suivant > Annuler                                                                                                    |
|                                                        |                                                                                                    |

Nous allons configurer l'adresse de la passerelle (ou routeur) qui sera utilisé par le client puis cliquer sur le bouton Suivant.192.168.

| Pour ajouter une adresse<br>entrez l'adresse ci-desso | IP pour qu'un routeur soi<br>us. | t utilisé par les clients, |  |
|-------------------------------------------------------|----------------------------------|----------------------------|--|
| Adresse IP :                                          |                                  |                            |  |
| le e e                                                | Ajauter                          |                            |  |
| 192.168.10.254                                        | Supprimer                        |                            |  |
|                                                       | Monter                           |                            |  |
|                                                       | Descendre                        |                            |  |
|                                                       |                                  |                            |  |
|                                                       |                                  |                            |  |
|                                                       |                                  |                            |  |

Nous allons renseigner le nom du serveur DNS et renseigner son adresse IP, cliquer sur le bouton ajouter pour l'inclure dans la liste de DNS affecté aux clients puis cliquer sur le bouton Suivant.

| Vous pouvez spéc                       | ifier le domaine parent à<br>le nome DNS | utiliser par les ordinateurs clients | s sur le réseau |
|----------------------------------------|------------------------------------------|--------------------------------------|-----------------|
| Domaine parent :                       | glb.tr                                   |                                      |                 |
| Pour configurer les                    | clients d'étendue pour a                 | qu'ils utilisent les serveurs DNS s  | ur le réseau,   |
| entrez les adresse<br>Nom du serveur : | s IP pour ces serveurs.                  | Adresse IP :                         |                 |
|                                        |                                          |                                      | Ajouter         |
|                                        | Résoudre                                 | 192 168 10 1                         | Supprimer       |
|                                        |                                          | 152.100.10.1                         | Monter          |
|                                        |                                          |                                      | Descendre       |

# Activation de l'étendu

Nous allons activer l'étendue que nous venons de créer puis cliquer sur le bouton Suivant pour terminer. Si l'étendue DHCP n'est pas activée, les clients ne pourront pas obtenir les baux d'adresses.

| Assestant, Nouvelle Clansbue                                                                                                    |
|----------------------------------------------------------------------------------------------------|
| Activer l'étendue<br>Les clients ne peuvent obtenir des baux d'adresses que si une étendue est activée.                                              |
| Voulez-vous activer cette étendue maintenant ?<br>© Oui, je veux activer cette étendue maintenant<br>© Non, j'activeral cette étendue ultérieurement |
| < Précédent Suivant > Annuler                                                                                                    |